## ODI CLASSEVIVA CAMBIARE COMPUTER

Supponiamo che voi abbiate lavorato su computer A e volete ora proseguire il lavoro su un altro computer B.

Per prima cosa sul computer A, salvate in cloud la configurazione su cui avete lavorato.

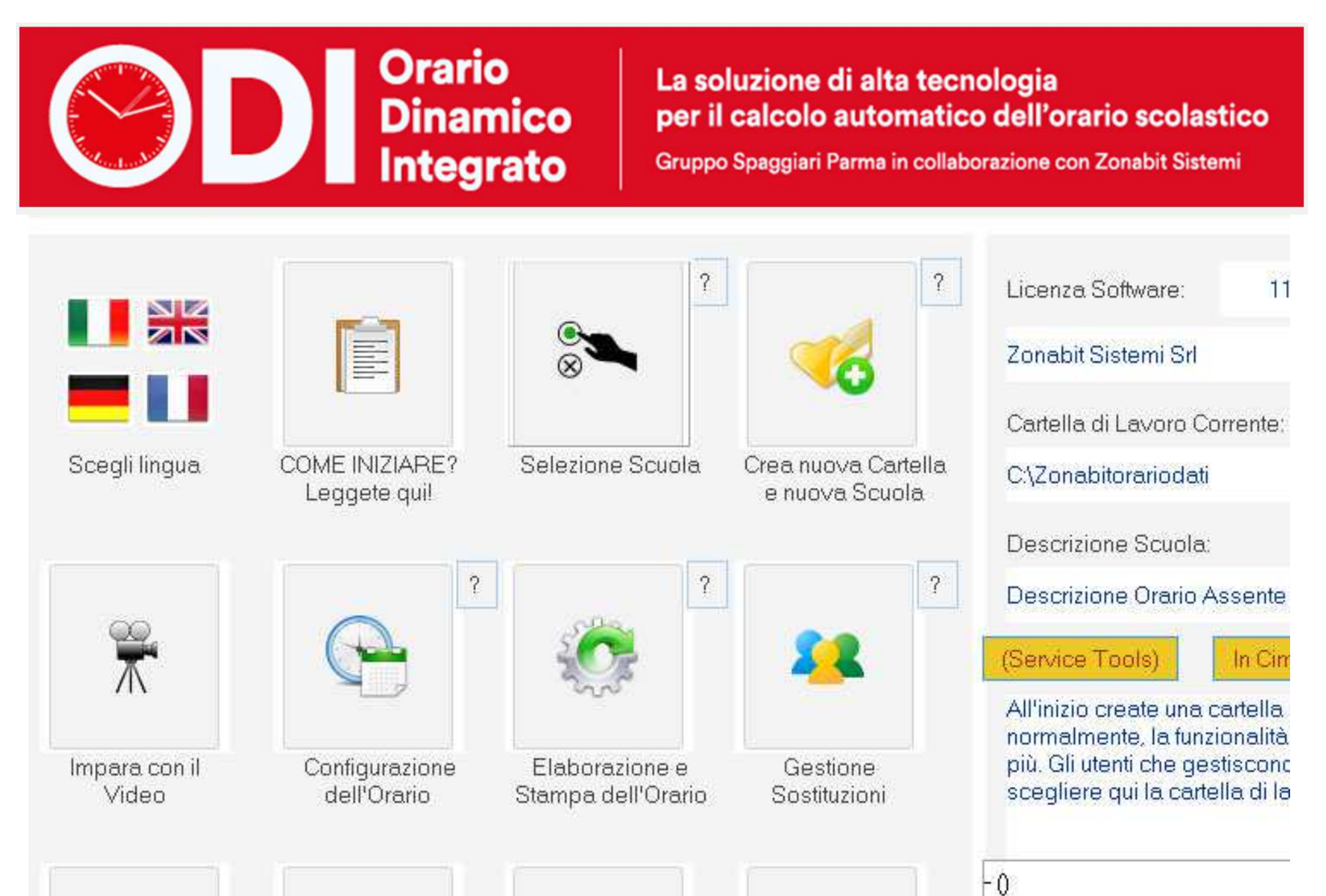

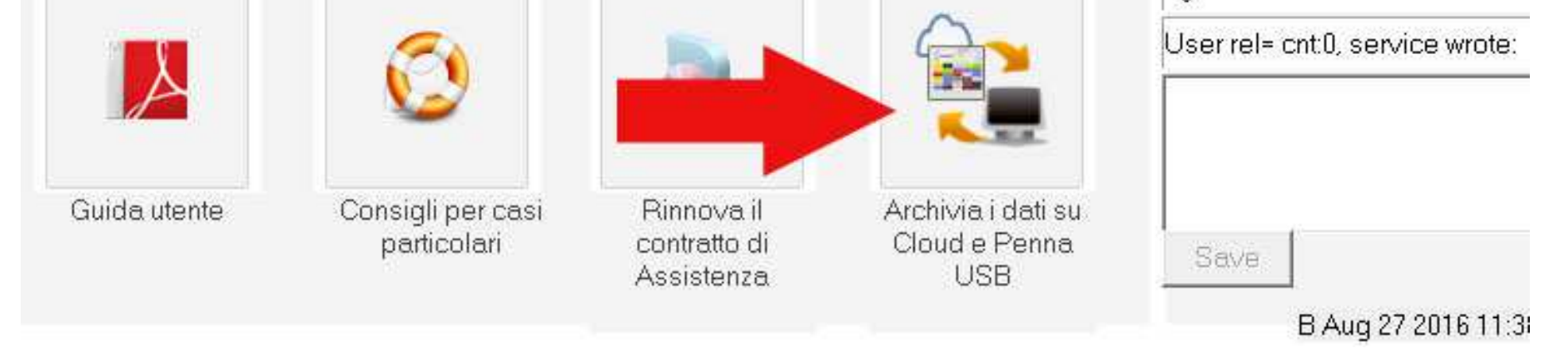

| I dati possono essere salvati su Cloud, spazio web gratuito a disposizione.<br>Potete archiviare su Cloud le versioni della vostra configurazione che volete<br>Cartella di Lavoro Corrente:<br>C:\ZonabitOrarioDati\C_SOST SCrivete un no<br>Descrizione Scuola: | ome per il sal<br>e poi<br>salvate ring                                                                        | vataggi                                         | Pro memoria: descrizione della confi                                     | gurazione da salvare                                            |
|----------------------------------------------------------------------------------------------------|----------------------------------------------------------------------------------------------------|-------------------------------------------------|--------------------------------------------------------------------------|-----------------------------------------------------------------|
| ati salvati su Cloud:                                                                                                    | MOSU                                                                                                    | password -                                      | CLOUD                                                                    |                                                                 |
| CLOUD. Descrizione del salvataggio (Pro Memoria)<br>ouche al minimo<br>1º buche fascia ore derogata<br>Rielaborato cambi plesso e buche limitati sostegni da mettere a mano<br>Con sostegni due buche non chiuse<br>ielaborato 8 buche residue                    | Data / Ora<br>30-09-2014 14:32<br>29-09-2014 22:49<br>26-09-2014 19:11<br>26-09-2014 14:58<br>24-09-2014 10:20 | Origine<br>Utente<br>Utente<br>Utente<br>Utente | Copia di sicurezza Recupera o<br>su Cloud salvatag<br>seleziona<br>Cloud | Jati da<br>gio<br>to su<br>j<br>sere salvata anche su penna USI |
|                                                                                                    |                                                                                                    |                                                 |                                                                          |                                                                 |
|                                                                                                    |                                                                                                    |                                                 | Copia di sicurezza ? Recupera d<br>sulla Penna USB ? Penna U             | Jati da ? Cancella dati su<br>JSB ? Penna USB                   |
|                                                                                                    |                                                                                                    |                                                 |                                                                          |                                                                 |

Poi dalla finestra del cloud recuperate la password del cloud utilizzando il bottone MOSTRA PASSWORD e poi il bottone COPIA PASSWORD.

| ZonabitOrario - Release 6.0.M - Agosto 2016 [aaaaaaa                                                                         | aaaaaaaa -BDH31L3945625_AAAAAAAA_HYA3R8C2L66OZHSFY                                       |
|----------------------------------------------------------------------------------------------------|------------------------------------------------------------------------------------------|
|                                                                                                    |                                                                                          |
|                                                                                                    |                                                                                          |
| Archivia i dati su Cloud e Penna USB                                                                                         |                                                                                          |
| I dati possono essere salvati su Cloud, spazio web gratuito<br>Potete archiviare su Cloud le versioni della vostra configura | o a disposizione.<br>azione che volete conservare ed eventualmente riprendere in futuro. |
| Cartella di Lavoro Corrente:                                                                                                 |                                                                                          |
| C: \ZonabitOrarioDati \CARTELLA NUOVA ANNO 2016                                                                              |                                                                                          |
| Descrizione Scuola:                                                                                                    |                                                                                          |
|                                                                                                    |                                                                                          |

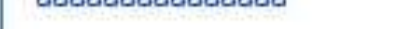

## 

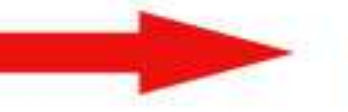

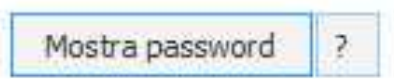

## Dati salvati su Cloud:

| CLOUD. Descrizione del salvataggio (Pro Memoria) | Data / Ora       | Origine |
|--------------------------------------------------|------------------|---------|
| salvataggio di prova                             | 01-09-2016 16:18 | Assist  |
|                                                  |                  |         |
|                                                  |                  |         |
|                                                  |                  |         |
|                                                  |                  |         |
|                                                  |                  |         |

| Archivia i dati su Cloud e Penna USB                                                                                                    |                                                      |                                                        |                                       |                             |         |
|----------------------------------------------------------------------------------------------------|------------------------------------------------------|--------------------------------------------------------|---------------------------------------|-----------------------------|---------|
| I dati possono essere salvati su Cloud, spa<br>Potete archiviare su Cloud le versioni della                                                  | azio web gratuito a dispo<br>vostra configurazione d | sizione.<br>he volete conservare ed event              | ualmente ripre                        | ndere in fut                | ur      |
| Cartella di Lavoro Corrente:                                                                                                    |                                                      |                                                        |                                       |                             |         |
| C:\ZonabitOrarioDati\CARTELLA NUOVA A                                                                                                    | NNO 2016                                             |                                                        |                                       |                             |         |
| Descrizione Scuola:                                                                                                    |                                                      |                                                        |                                       |                             |         |
| aaaaaaaaaaaaa                                                                                                    |                                                      |                                                        |                                       |                             |         |
|                                                                                                    |                                                      |                                                        | 1 1 1 1 1 1 1 1 1 1 1 1 1 1 1 1 1 1 1 | 100                         |         |
| Password Cloud: BDH3 1L39 4562 5_AA A/                                                                                                    |                                                      |                                                        | Mos                                   | word                        | ?       |
| Password Cloud: BDH3 1L39 4562 5_AA A/<br>)ati salvati su Cloud:                                                                             | AAA AA<br>Accedi a Clou                              | ud con un'altra password                               | Mos<br>Copia pa                       | assword                     | ?       |
| Password Cloud: BDH3 1L39 4562 5_AA A/<br>Dati salvati su Cloud:<br>CLOUD. Descrizione del salvataggio (Pro Mi                               | AAA AA<br>Accedi a Clou<br>emoria)                   | ud con un'altra password<br>Data / Ora                 | Mos<br>Copia pa                       | assword<br>Origin           | ?<br>e  |
| Password Cloud: BDH3 1L39 4562 5_AA A/<br>Dati salvati su Cloud:<br>CLOUD. Descrizione del salvataggio (Pro Mo<br>salvataggio di prova       | AAA AA<br>Accedi a Clou<br>emoria)                   | ud con un'altra password<br>Data / Ora<br>01-09-2016 : | Copia pa                              | assword<br>Origin<br>Assist | ?<br>e  |
| Password Cloud: BDH3 1L39 4562 5_AA A/<br>Dati salvati su Cloud:<br>CLOUD. Descrizione del salvataggio (Pro Mo<br>salvataggio di prova       | AAA AA<br>Accedi a Clou<br>emoria)                   | ud con un'altra password<br>Data / Ora<br>01-09-2016 : | Copia pa                              | assword<br>Origin<br>Assist | ?<br>e  |
| Password Cloud: BDH3 1L39 4562 5_AA A/<br>Dati salvati su Cloud:<br>CLOUD. Descrizione del salvataggio (Pro Mo<br>salvataggio di prova       | AAA AA<br>Accedi a Clou<br>emoria)                   | ud con un'altra password<br>Data / Ora<br>01-09-2016 : | Copia pa                              | assword<br>Origin<br>Assist | ?<br>ie |
| Password Cloud: BDH3 1L39 4562 5_AA A/<br>Dati salvati su Cloud:<br>CLOUD. Descrizione del salvataggio (Pro Mo<br>salvataggio di prova       | AAA AA<br>Accedi a Clou<br>emoria)                   | ud con un'altra password<br>Data / Ora<br>01-09-2016 : | Copia pa                              | assword<br>Origin<br>Assist | ?       |
| Password Cloud: BDH3 1L39 4562 5_AA A/<br>Dati salvati su Cloud:<br>CLOUD. Descrizione del salvataggio (Pro Mo<br>salvataggio di prova       | AAA AAAccedi a Clou<br>emoria)                       | ud con un'altra password<br>Data / Ora<br>01-09-2016   | Copia pa                              | assword<br>Origin<br>Assist | ?       |
| Password Cloud: BDH3 1L39 4562 5_AA A/<br>Dati salvati su Cloud:<br><u>CLOUD. Descrizione del salvataggio (Pro M</u><br>salvataggio di prova | AAA AAAccedi a Clou<br>emoria)                       | ud con un'altra password<br>Data / Ora<br>01-09-2016   | Copia pa                              | assword<br>Origin<br>Assist | ?<br>e  |
| Password Cloud: BDH3 1L39 4562 5_AA A/<br>Dati salvati su Cloud:<br><u>CLOUD. Descrizione del salvataggio (Pro M</u><br>salvataggio di prova | AAA AAAccedi a Clou<br>emoria)                       | ud con un'altra password<br>Data / Ora<br>01-09-2016 : | Mos<br>Copia pa                       | assword<br>Origin<br>Assist | ?       |

A questo punto incollate la password in un file di testo che dovrete portarvi sul nuovo computer B, oppure inviatevi una email con tale password che leggerete dal computer B.

Quando sarete sul computer B:

Orario

Scaricate il programma dal link che vi è stato inviato.

Inserite il vostro numero di licenza e la password dal bottone giallo in alto sulla schermata principale

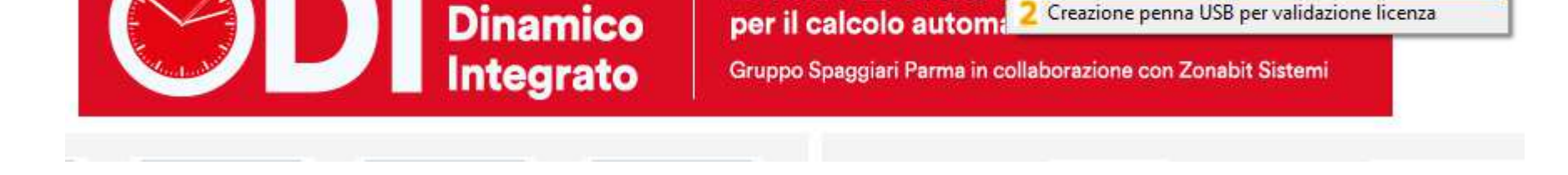

a questo punto andate al cloud e vi verrà chiesta la vostra password del cloud. Seguite le istruzioni.

Gestione licenze

**Gestione** licenze

La soluzione di alta t 1 Immetti numero di licenza e password

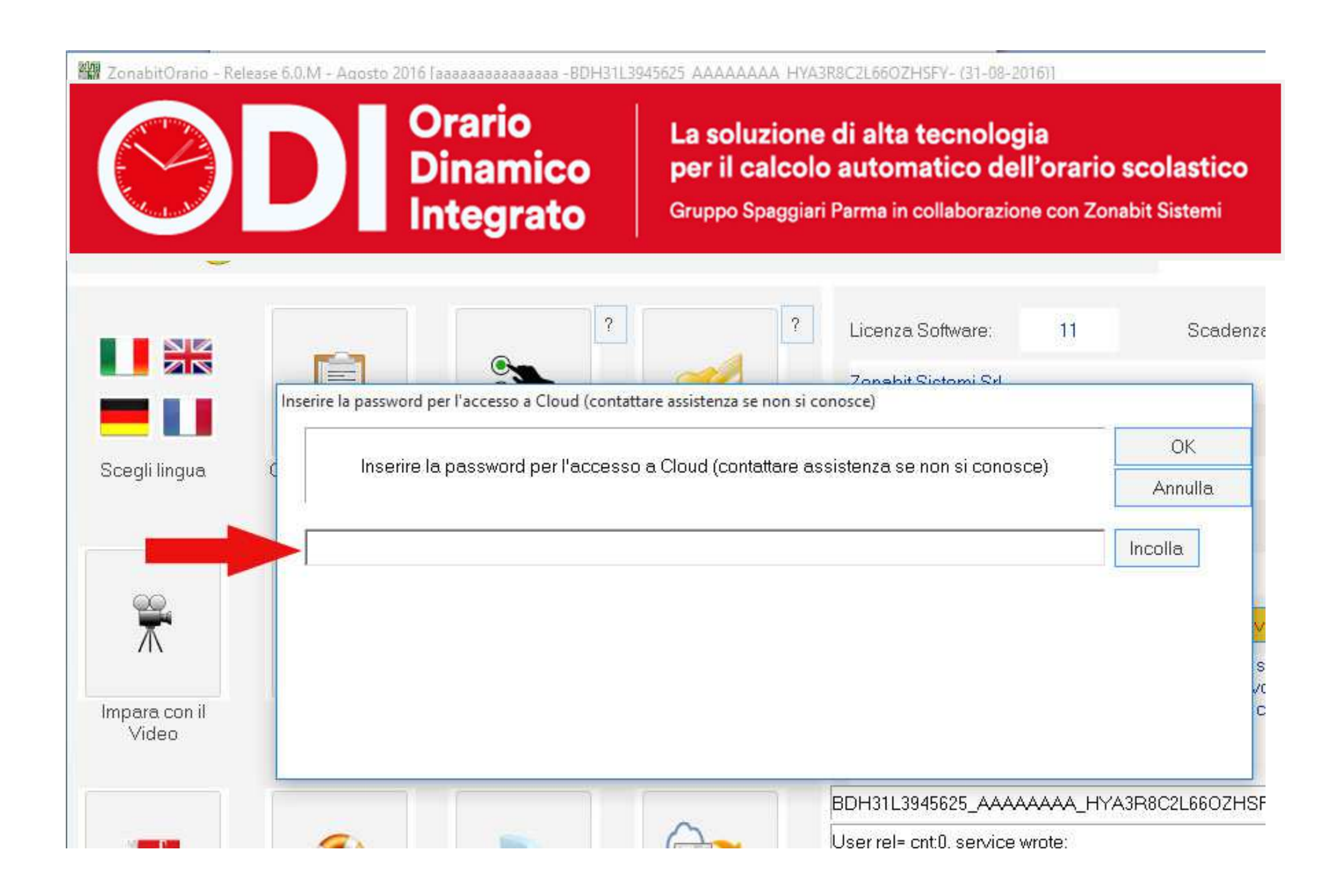

## Ora recuperate i dati della vostra configurazione: andate sul cloud scegliete il salvataggio e premete il bottone "Recupera i dati dal cloud".

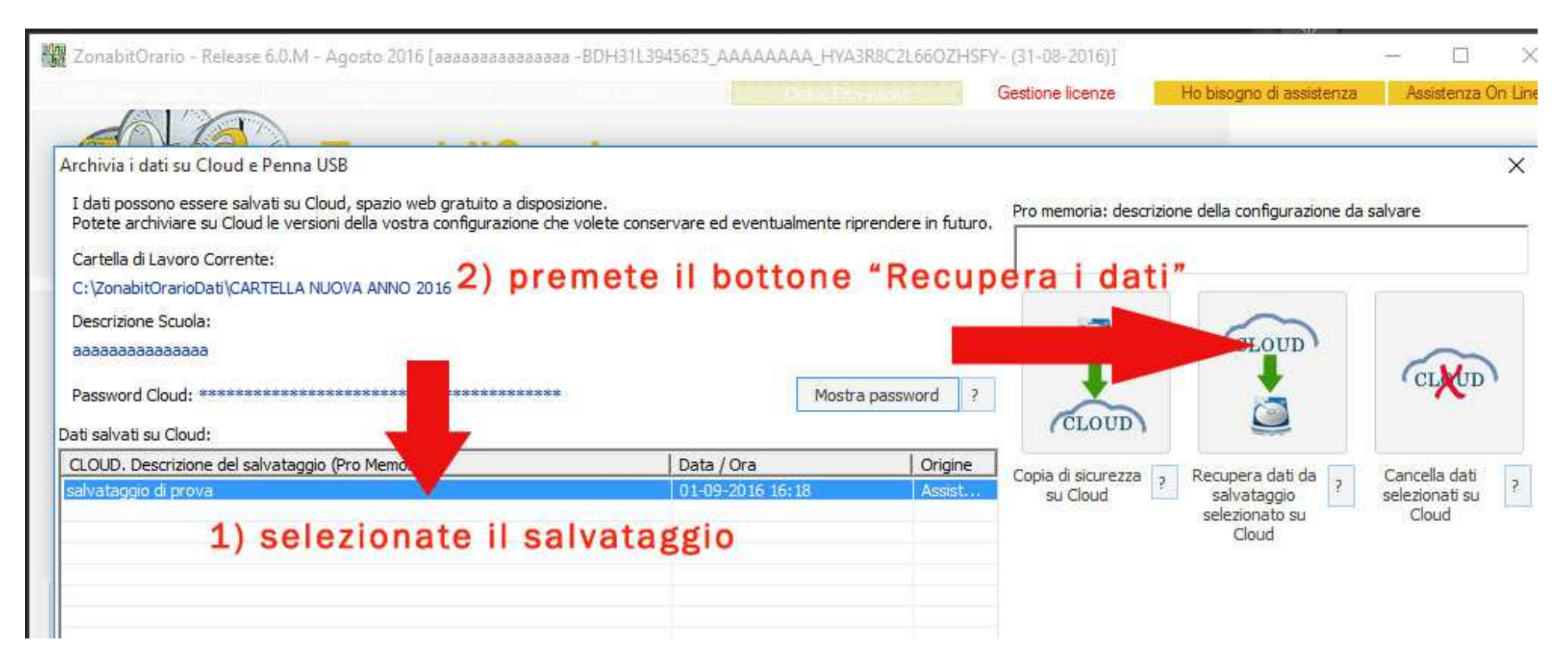